## 5.6 地図検索

### (1)地図検索のフロー図

地図検索の処理手順を下記フロー図に示します。

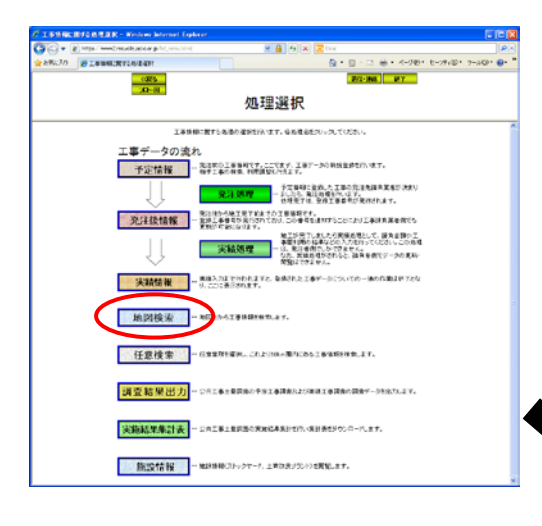

 ①「処理選択」画面から<u>地図検索</u>ボ タンをクリックすると、別ウィンドウで 「地図画面(工事表示)」画面(以下「地 図検索画面」)が表示されます。

 ②任意の自工事や他工事の土量の条件を 指定し、地図上で周辺の土量情報を検索 します。
 検索条件を設定し、この条件で再検索ボ

タンをクリックしてください。

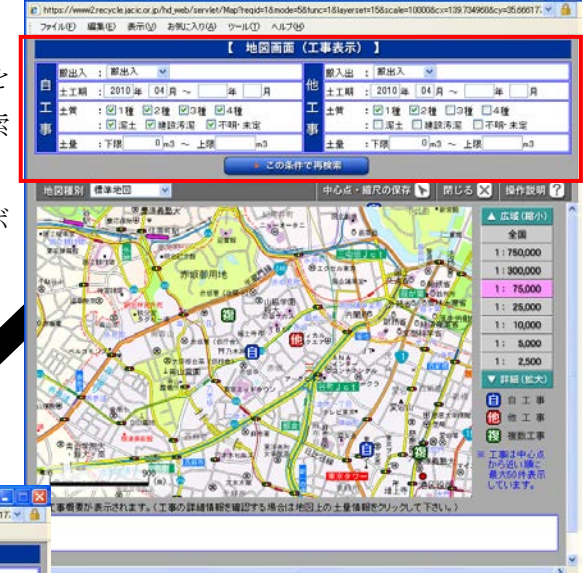

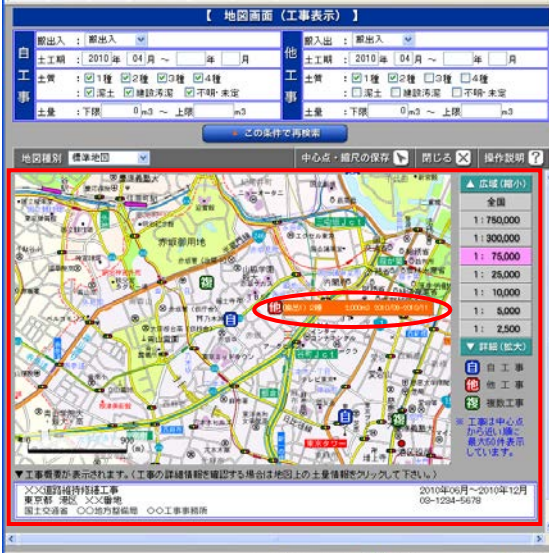

③「地図検索画面」の下部の地図画面に 条件の一致する土量の工事マークが表 示されます。

● インターネット

工事マークにカーソルをあわせるとマ ークの右側に「土量情報」が画面下部に 「工事概要」が表示されます。

表示される「土量情報」をクリックする と「工事詳細情報」を確認することがで きます。

| <b>巽択した十</b> 量の「丁事詳細情報」 画面 | <u>С талынын -</u> | Windows 1 | nterne | t Explorer         |            |                                                                                                    |
|----------------------------|--------------------|-----------|--------|--------------------|------------|----------------------------------------------------------------------------------------------------|
| 表示されます。                    | T 車詳細情報            |           |        |                    |            |                                                                                                    |
|                            | august.            |           | -      |                    |            |                                                                                                    |
|                            | 19590 G            |           | DE12   | 通貨 〇〇地方整備地         | 〇〇事務府      |                                                                                                    |
|                            | 第25年5日             |           | 0015   | の証拠町 ◇◇手助所         | 00000      | 000                                                                                                    |
|                            | FAX#R              |           | 03-12  | 94-9876            | 1.144.00.2 |                                                                                                    |
|                            | 形課任名               |           | COU    | NOO#               |            |                                                                                                    |
|                            | 相当未完               |           | 3810   | 大郎                 | 後離之        | 4.E                                                                                                    |
|                            | メールアドレ             | 2         | taro k | Øssas.co.ip        | I STATE    |                                                                                                    |
|                            | 情報ランク              |           | 計画の    | 2量の情報              | 工事種調       | 18931015                                                                                                    |
|                            | 工事名称               |           | XXi    | 1211年14月1日日本       |            | terre de la constante de la constante de la consta |
|                            | 施工場所               | 住所        | 東京會    | 5 港区 ××番地          |            |                                                                                                    |
|                            | 施工場所座              | 潭 緯度      | 35度4   | 0分3秒               | 経度         | 139度44分25秒                                                                                                    |
|                            | 路線名·河川             | 18        |        |                    |            |                                                                                                    |
|                            | 全体工期               |           | 20108  | F6月~2010年12月       |            |                                                                                                    |
|                            | 仮置場(ストックヤード)       |           |        |                    |            |                                                                                                    |
|                            | (6)常場所在            | 10 (T)(f  | -      |                    |            |                                                                                                    |
|                            | 仮置場の利              | HARV      |        |                    |            | -                                                                                                    |
|                            | 時間条件               |           |        |                    | 運搬条件       |                                                                                                    |
|                            | 土質実験の              | 乾涟        |        |                    |            | Au-                                                                                                    |
|                            |                    | 服生人       | 网分     | HALF.              | + T #R     | 2010年9月~2010年11月                                                                                                    |
|                            |                    | 土壤区       | 分      | 第2種建設発生土           | 土銀情報       |                                                                                                    |
|                            | <b>接出</b> 1        | 土田        |        | 2000m <sup>a</sup> | 指定処分の有無    | 指定処分(A)                                                                                                    |
|                            |                    | 工事物       | 利用     | 100000000          |            | u Victor v Stelek i Standard (m. 1997)                                                                                                    |
|                            |                    | の決定も      |        | TTTOME TO ALL      |            |                                                                                                    |

※ 地図上の工事マーク確認における補足事項

■ 複マーク(複数工事)における土量情報の選択

| 🖉 1923 (Hitfin – Windows Internet Explorer 🔹 💽 🔀<br>🔊 https://www.2rccycle.jacic.or.jp/hd.ywcb/servlet/Map?teqid=1&mode=5&func=1&layerset=15&scale=10000&cx=139.73496&8cy=35.66617; 🗸 🔒                                                                                                    | ž  |
|----------------------------------------------------------------------------------------------------|----|
| ファイル(E) 編集(E) 表示(W) お気に入り(A) ツール(E) ヘルプ(H)                                                                                                    | 1- |
| 【 地図画面(工事表示) 】                                                                                                    | 1  |
| 厳出入:     脱出入     ●                                                                                                    | 青  |
| →         ±         ☆         111         112         124         136         146           事         ::         III         112         IIII         116         146           ±         ::         III         IIII         IIIII         146         146           ±         ::         IIII         IIIIIIIIIIIIIIIIIIIIIIIIIIIIIIIIIIII                                                                                                    | 赤  |
| <ul> <li>この条件で再検索</li> </ul>                                                                                                    | Т  |
| 地図種別 確認地図 🔽 中心点・編尺の保存 🔪 閉じる 🗙 操作説明 ?                                                                                                    | T, |
| Image: series         Image: series         Image: |    |
| ●         ●         ●         ●         ●         ●         ●         ●         ●         ●         ●         ●         ●         ●         ●         ●         ●         ●         ●         ●         ●         ●         ●         ●         ●         ●         ●         ●         ●         ●         ●         ●         ●         ●         ●         ●         ●         ●         ●         ●         ●         ●         ●         ●         ●         ●         ●         ●         ●         ●         ●         ●         ●         ●         ●         ●         ●         ●         ●         ●         ●         ●         ●         ●         ●         ●         ●         ●         ●         ●         ●         ●         ●         ●         ●         ●         ●         ●         ●         ●         ●         ●         ●         ●         ●         ●         ●         ●         ●         ●         ●         ●         ●         ●         ●         ●         ●         ●         ●         ●         ●         ●         ●         ●         ●         ●         ●                                                                                                            |    |
|                                                                                                    |    |
| 🔎 🔗 ብጋው-ትንኮ 🔍 100% 👻 🖉                                                                                                    |    |

 

 マークにカーソルをあわせると、その右側
 に工事情報が一覧で表示されます。
 青色 : 自機関で登録した工事
 赤色 : 他の機関が登録した工事
 工事情報にカーソルをあわせると、当該工事
 の土量情報が表示されます。

## (2)地図検索

「処理選択」画面から「地図検索」をクリックすると、別ウィンドウで「地図 画面(工事表示)」画面(以下「地図検索画面」)が表示されます。地図検索画面 の上部の自工事および他工事の検索条件を設定し、この条件で再検索ボタンをク リックしてください。検索条件に該当する工事が地図上に表示されます。

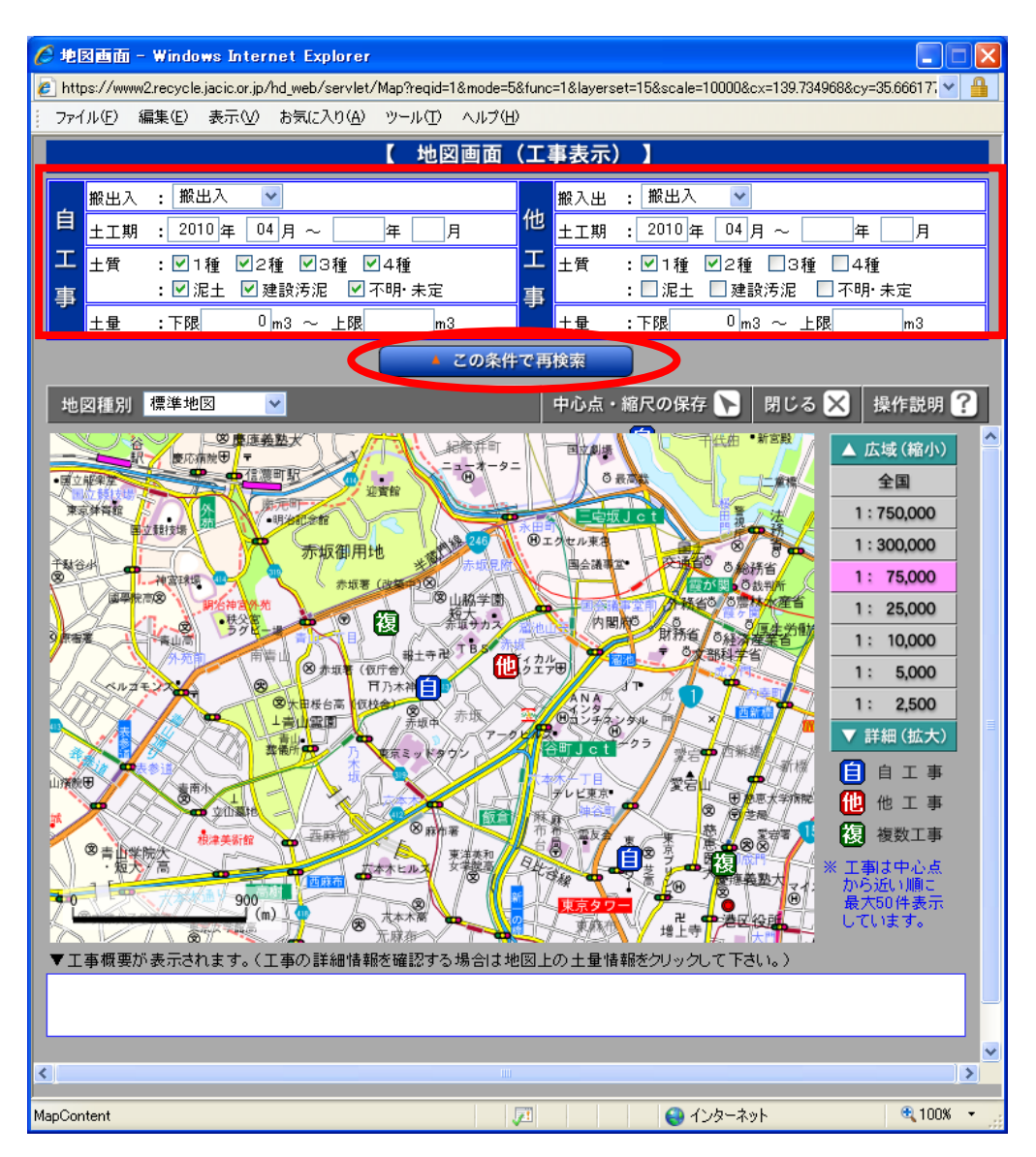

#### (3) 地図検索結果確認

地図検索画面の地図上の工事マークにカーソルをあわせると、その右側に「土 量情報」が画面下端に「工事概要」が表示されます。

工事概要に電話番号が表示されますので、相手工事への連絡を行うことができます。

表示された「土量情報」をクリックすると「工事詳細情報」を確認することが できます。

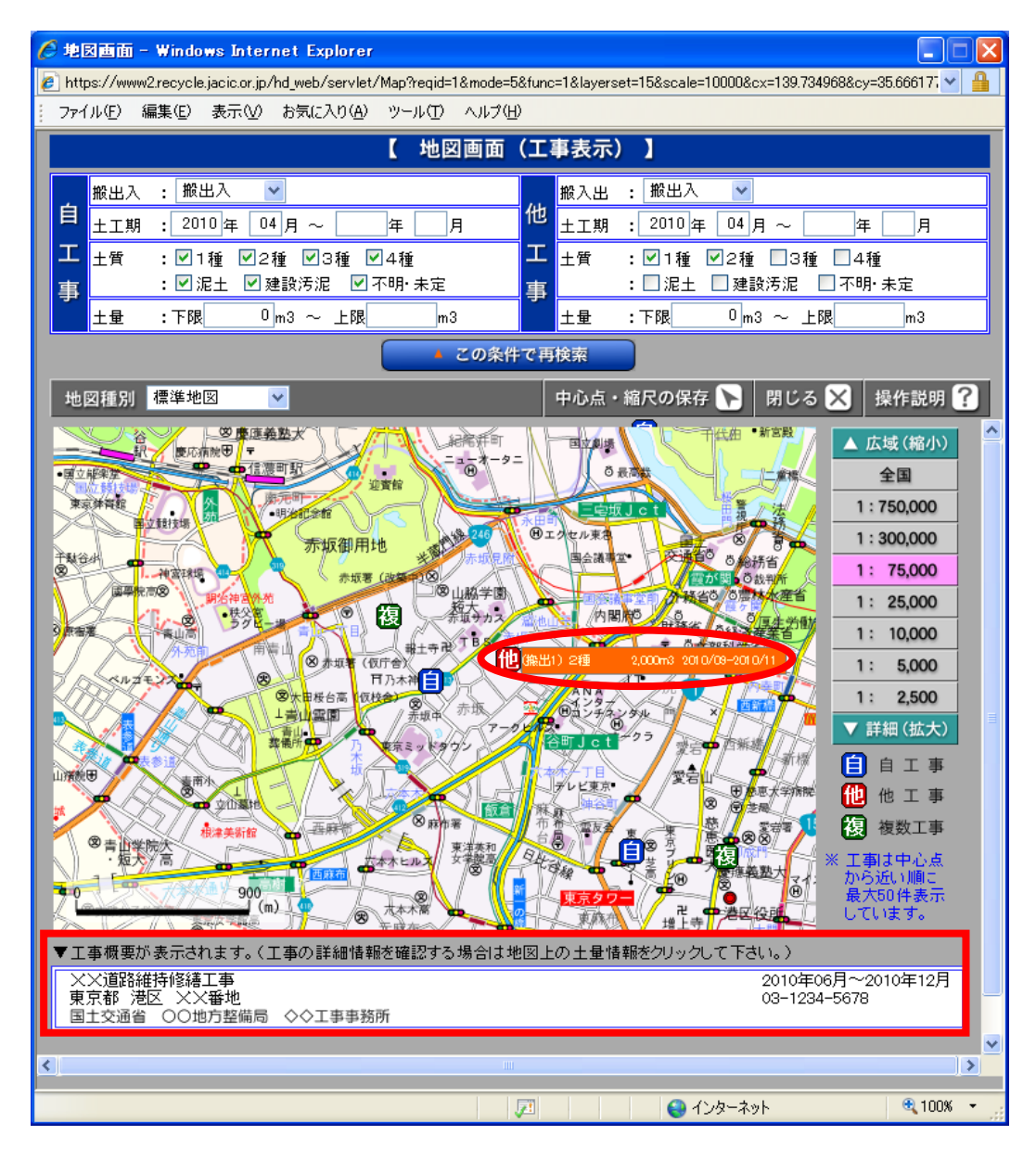

■ 複マーク(複数工事)における土量情報の選択時の補足事項

複 マークにカーソルをあわせると、その右側に「工事情報」が一覧で表示されます。

青色 : 自機関で登録した工事

赤色 : 他の機関が登録した工事

さらに表示された「工事情報」にカーソルをあわせると、その右側に当該工事 の「土量情報」が画面下端に「工事概要」が表示されます。

表示された「土量情報」をクリックすると「工事詳細情報」を確認することが できます。

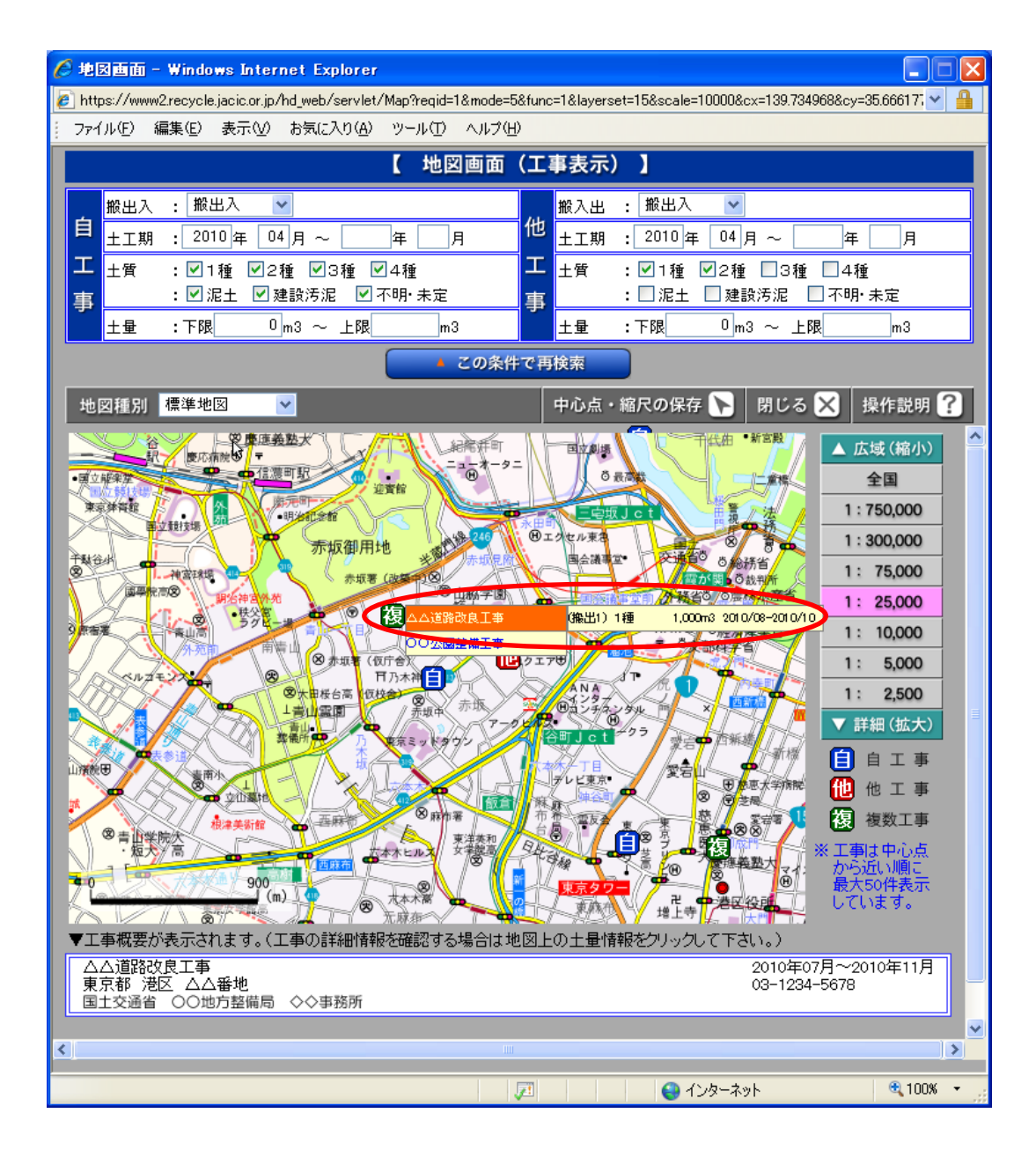

# (4)工事詳細情報確認

地図検索画面の地図上の工事マークにカーソルをあわせて表示される「土量情報」をクリックすると、選択された土量情報の詳細情報が別ウィンドウで表示されます。

| 事詳細情報 - Win                | dows In     | ternet                | Explorer                | 410499091909-0    |                  |          |  |  |  |
|----------------------------|-------------|-----------------------|-------------------------|-------------------|------------------|----------|--|--|--|
| .ps.77 ******2.i ecycie.ja | cic.or.jp/r | SENCETC               | an:EAC-map_detailor 1-1 | 141040812- 1810-0 | ·                |          |  |  |  |
|                            |             |                       |                         |                   | 同                | じる       |  |  |  |
|                            |             |                       | 工爭評                     | 細情報               |                  |          |  |  |  |
| 機関名                        |             | 国土交                   | 国土交通省 ○○地方整備局 ◇◇事務所     |                   |                  |          |  |  |  |
| 発注機関                       |             | 00地)                  | ○○地方整備局 ◇◇事務所           |                   |                  |          |  |  |  |
| 電話番号                       |             | 03-1234-5678 内線番号 999 |                         |                   |                  |          |  |  |  |
| FAX番号                      |             | 03-123                | 03-1234-9876            |                   |                  |          |  |  |  |
| 部課係名                       |             | <b>00課</b>            | 00係                     |                   |                  |          |  |  |  |
| 担当者名                       |             | 建設 🤊                  | 大郎                      | 役職名               | 係長               |          |  |  |  |
| メールアドレス                    |             | taro_k@               | aaaa.co.jp              |                   |                  |          |  |  |  |
| 情報ランク                      |             | 計画数                   | 量の情報                    | 工事種類              | 道路関係             |          |  |  |  |
| 工事名称                       |             | ××道                   | ××道路維持修繕工事              |                   |                  |          |  |  |  |
| 施工場所                       | 住所          | 東京都                   | 港区 XX番地                 |                   |                  |          |  |  |  |
| 施工場所座標                     | 緯度          | 35度40分3秒              |                         | 経度                | 139度44分25秒       |          |  |  |  |
| 路線名·河川名                    |             |                       |                         |                   |                  |          |  |  |  |
| 全体工期                       |             | 2010年6月~2010年12月      |                         |                   |                  |          |  |  |  |
| 仮置場(ストック<br>の有無            | ヤード)        |                       |                         |                   |                  |          |  |  |  |
| 仮置場所在地                     | 住所          |                       |                         |                   |                  |          |  |  |  |
| 仮置場の利用期                    | 間           |                       |                         |                   |                  |          |  |  |  |
| 時間条件                       |             | 運搬条件                  |                         |                   |                  |          |  |  |  |
| 土質実験の実施                    | <u>a</u>    |                       |                         |                   |                  |          |  |  |  |
|                            | 搬出入[        | 区分                    | 搬出                      | 土工期               | 2010年9月~2010年11月 | 3        |  |  |  |
|                            | 土質区分        |                       | 第2種建設発生土                | 土質情報              |                  |          |  |  |  |
| 搬出1                        | 土量          |                       | 2000m <sup>3</sup>      | 指定処分の有無           | 指定処分(A)          | A)       |  |  |  |
|                            | 工事間<br>の決定  | 利用<br>伏況              | 利用調整未実施                 |                   |                  |          |  |  |  |
|                            |             |                       |                         |                   |                  |          |  |  |  |
| 表示されました                    |             |                       |                         |                   | ンターネット           | 🔩 100% 🔻 |  |  |  |